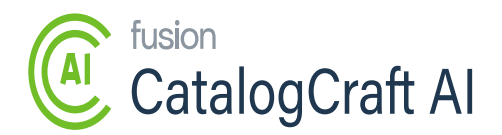

## **Steps to Install**

The section below explains how to install the Catalog Craft AI on your BigCommerce store.

- To install the BigCommerce App, click the link (https://www.bigcommerce.com/apps/).
- Search the marketplace for the [Kensium Open AI] app.
- You will have two options after downloading this program.

• Sign Up

- $\circ \ Log \ In$
- If you are new to BigCommerce, you must [Sign Up] with your credentials.
- If you have the credentials for BigCommerce, use them to [log in].

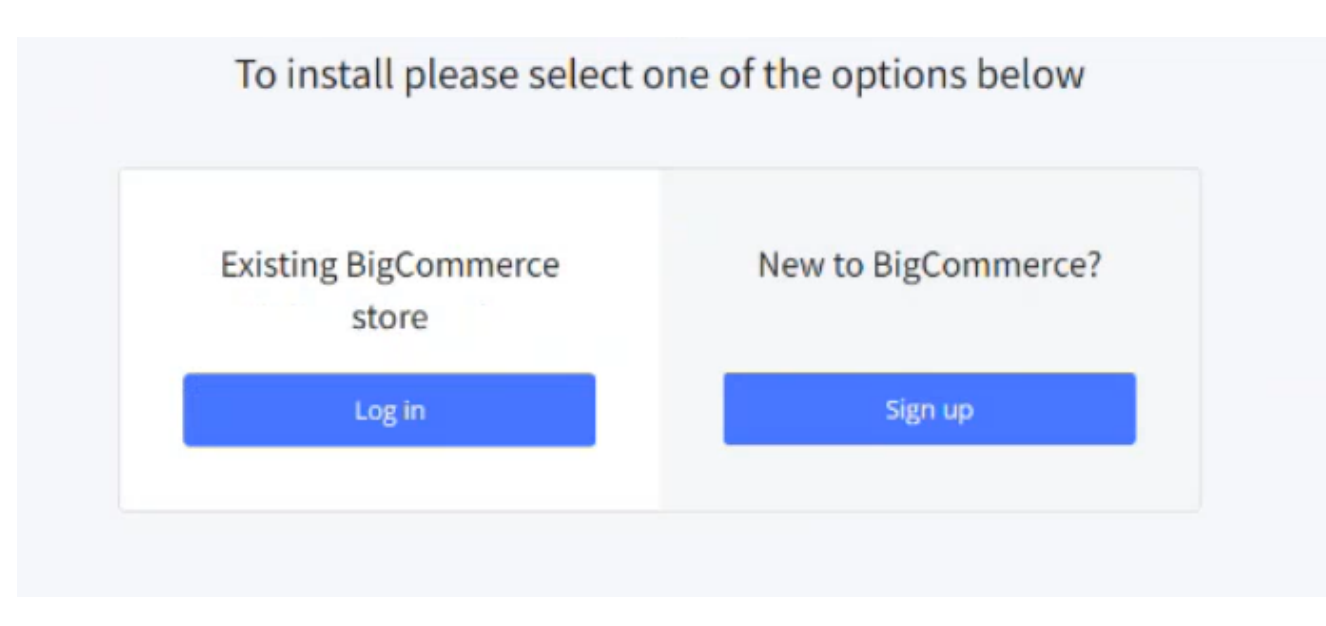

Select the one of the options

- On Sign Up you need to launch the [Kensium Open AI] in [MY APPS].
- Click on [Launch].

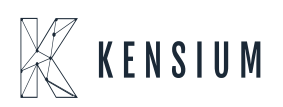

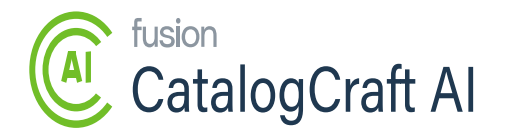

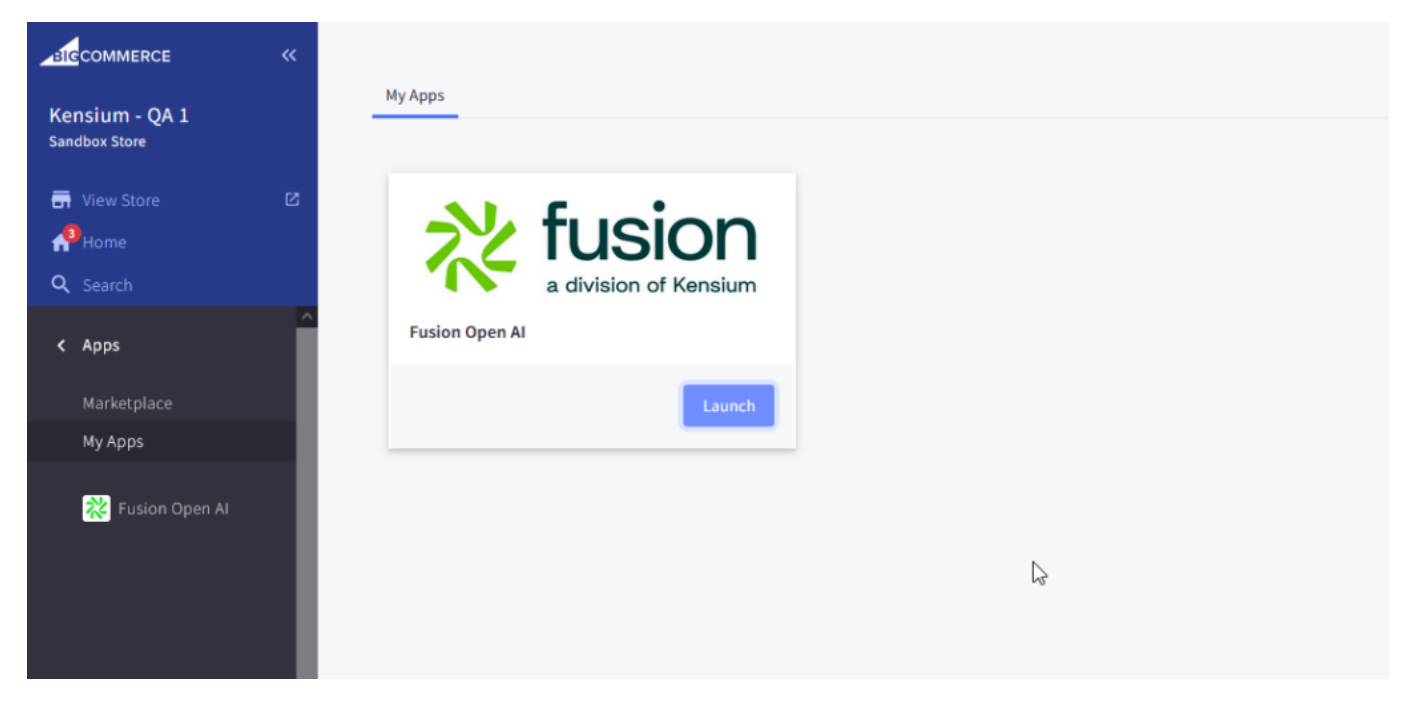

## Click on Launch

Upon launching the app, you will be redirected to the following screen with below options on the screen.

- Configuration
- Product Content
- Logs

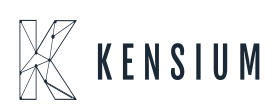

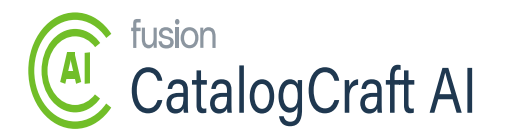

| $\leftarrow \ \rightarrow \ \mathbf{G}$ | 0 | A https://store-18c2uvqg7v. | ☆                                           | ତ | ۲ | பி | ≡ |   |
|-----------------------------------------|---|-----------------------------|---------------------------------------------|---|---|----|---|---|
| BIGCOMMERCE                             | ~ | \chi fusion                 | Fusion OpenAl                               |   |   |    |   | ^ |
| Kensium - QA 1<br>Sandbox Store         |   | Configuration               |                                             |   |   |    |   |   |
|                                         |   | Product     Content         | Configuration                               |   |   |    |   |   |
| <br>Home                                |   | Logs                        | s Enabled                                   |   |   |    |   |   |
| <b>Q</b> Search or navigate to          |   |                             | Enable Logs                                 |   |   |    |   |   |
| < Apps<br>Marketplace<br>My Apps        |   |                             | Open Al API Key Open Al Model Gpt-4 Refresh |   |   |    |   |   |
| K Fusion Open Al QA                     |   |                             | Save                                        |   |   |    |   |   |

Kensium OpenAI

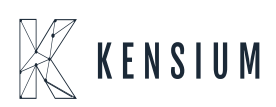